# Zertifikatsbeantragung

## Inhalt

| 1. Vorbereitungen bei ITSG2                                                       |
|-----------------------------------------------------------------------------------|
| 1.1 Anmeldung am Registrierungsportal und Erfassung der Kontaktdaten2             |
| 1.2. Identifizierung der Kontaktperson3                                           |
| 1.3. Überprüfung der Firmendaten4                                                 |
| 1.4. Erfassung der Schlüsseldaten und Generierung der Kundenschlüssel4            |
| 2. Zertifikatbeantragung und Einrichtung in Thera-Pi5                             |
| 2.1. Zertifikat beantragen5                                                       |
| 2.2. Übermittlung Requestdatei, Hashcode zur Zertifizierung sowie Eigenerklärung8 |
| 2.3. Kostenpflichtige Beauftragung der Zertifizierung8                            |
| 2.4. Zertifizierung, Bereitstellung und Veröffentlichung9                         |
| 3. Rechnung und Zustellung11                                                      |

Die Punkte 1-4 können schon im Vorfeld erledigt werden um Zeit zu sparen. Aber maximal 2 Monate vorher, da die Beantragung innerhalb von 120 Tagen abgeschlossen sein muss.

Nach Ablauf dieser Frist werden alle Regristrierungsdaten bei ITSG automatisch gelöscht. Dies geschieht auch nach erfolgter Zertifizierung, worüber Sie ITSG benachrichtigen wird.

Diese Benachrichtigung hat KEINE Auswirkung auf Ihr Zertifikat !

... und jetzt viel Erfolg.

## 1. Vorbereitungen bei ITSG

#### 1.1 Anmeldung am Registrierungsportal und Erfassung der Kontaktdaten

Das ITSG Registrierungsportal kann in einen Web-Browser über die Adresse <u>https://registrierungsportal.itsg.de</u> aufgerufen werden und es erscheint eine Anmeldemaske.

In der Anmeldemaske wählen Sie für einen neuen Vorgang den Knopf "Registrieren" und für einen bestehenden

Vorgang den Knopf "Anmelden". Bitte die Anmeldedaten notieren, da man sich zur Durchführung der einzelnen Schritte wiederholt anmelden muss.

#### Zu beachten: Die Kontaktperson gibt in der Maske Ihren Vornamen und Nachnamen (ggf. auch Doppelnamen und Titel bei Nachname) gemäß Vorderseite Personalausweis, entsprechende amtliche Identitätskarte oder Reisepass vollständig an.

Falls der Name unvollständig ist oder abweicht, führt dies zu einer Ablehnung im Registrierungsportal bei der Identitätsprüfung nach einem Postident-Verfahren.

Danach gibt die Kontaktperson ihre Firmenkontaktdaten an. Bei der Eingabe der E-Mail-Adresse ist auf die richtige Schreibweise zu achten, da sonst bei fehlerhaft erfasster Adresse eine Bestätigungsmail nicht erhalten wird und somit den Vorgang nicht fortgeführt werden kann.

Achten Sie außerdem darauf, dass die anzugebene Telefonnummer zwingend mit "+49" ohne anschließende "0" anzugeben ist. Sonst wird die Nummer nicht akzeptiert!

Die genauen Schritte des Registrierungsportals können Sie hier entnehmen:

https://www.itsg.de/wp-content/uploads/Informationen-zum-Trust-Center-Registrierungsportal.pdf

## 1.2. Identifizierung der Kontaktperson

Die Kontaktperson des Kunden, der die Beantragung durchführt und auch im Zertifikat stehen soll, führt über das Registrierungsportal eine Identifizierung mit Postident-Verfahren durch. Zur Auswahl stehen folgende Identverfahren:

□ Identifizierung in einer deutschen Postfiliale

□ Identifizierung mit Online-Ausweisfunktion (eID)

Zu den Postident-Verfahren zeigen folgende Youtube-Erklärvideos die Durchführung:

Postident durch Postfiliale

#### POSTIDENT durch Online-Ausweisfunktion

Zu beachten: Nach der Identifizierung mit einem Postident-Verfahren wird abschließend im Registrierungsportal die elektronische Rückmeldung vom Postident-System geprüft, ob Vornamen und Nachnamen (ggf. auch Doppelnamen und Titel bei Nachname) gemäß Vorderseite Personalausweis, entsprechende amtliche Identitätskarte oder Reisepass vollständig übereinstimmen.

War die Prüfung erfolgreich, können die weiteren Ablaufschritte durch die Kontaktperson fortgeführt werden.

War die Identifizierung nicht erfolgreich, wird der komplette Antragsvorgang im ITSG-Registrierungsportal als fehlerhaft beendet und ein neuer Vorgang kann gestartet werden.

## 1.3. Überprüfung der Firmendaten

Das Trust Center muss durch geeignete Maßnahmen die Firmendaten prüfen, ob die Betriebsnummer, Absendernummer, Zahlstellennummer, Hochschulnummer oder Institutionskennzeichen für Leistungserbringer dem Antragsteller zugeordnet werden darf. Dies erfolgt durch einen Freischaltcode, der postalisch an die in einem Verzeichnis hinterlegten Adresse versendet wird. <u>Achtung: Sie dürfen nur Ihr IK verwenden. Ihre Betriebsnummer</u> <u>verwenden Sie in keinem Fall!</u>

Die hinterlegte Adresse stammt aus dem aktuellen Verzeichnis der ArGe IK für Institutionskennzeichen.

Der Kontaktperson wird entsprechend der eingegebenen Nummer die zugordnete Firmenadresse des Kunden angezeigt. Die Kontaktperson hat die Möglichkeit seinen Namen und z.B. Abteilung zur angezeigten Firmenadresse manuell hinzuzufügen, damit eine gezielte Zusendung eines Freischaltungsbriefs an die Kontaktperson möglich ist. An die zugeordnete Firmenadresse wird ein Freischaltcode und der SHA256-Hashcode des Requestschlüssels postalisch gesendet.

Zu beachten: Ist die angezeigte Firmenadresse im Registrierungsportal nicht korrekt, so ist eine Änderung der Firmendaten durch die ITSG GmbH nicht gestattet. Die Kontaktperson muss dann der zuständigen Vergabestelle die aktuellen Firmendaten des Unternehmens mittteilen. Dabei ist nur die Aktualisierung der Firmenadresse des zur Nummer zugeordneten Antragstellers zulässig (z.B. nach Umzug), nicht aber eine abweichende Adresse der berechtigten Kontaktperson für die Registrierung, oder z.B. eines beauftragten Dienstleisters.

Bis zur Aktualisierung der Firmendaten kann die Registrierung nicht fortgeführt werden. Auf die Dauer der Aktualisierung bei der externen Vergabestelle hat die ITSG GmbH keinen Einfluss.

Kontaktperson soll sich danach am Registrierungsportal wieder anmelden, um die automatische Aktualisierung der Firmendaten zu überprüfen. Eine gesonderte Mitteilung, z.B. per E-Mail, erfolgt nicht.

## 1.4. Erfassung der Schlüsseldaten und Generierung der Kundenschlüssel

Es wird nun eine GUID-Vorgangsnummer vergeben, die als Referenz zwischen den Antragsdaten im Registrierungsportal und Ihren Schlüsseldaten aus Ihrem System verwendet wird. Da die eindeutige GUID aus 36 Zeichen besteht, wird für die Übernahme der GUID ein manuelles Kopieren und Einfügen der Zeichen empfohlen, um Schreibfehler oder Zeichendreher zu vermeiden. Die GUID-Vorgangsnummer wird dazu als pdf-Dokument oder zum Kopieren angeboten. Bitte laden Sie das PDF-Dokument mit der GUID herunter, damit Sie sie später zur Hand haben, wenn etwas korrigiert werden muss.

**Nachdem** alle Antragsdaten im Registrierungsportal erfasst wurden, ist es zur Durchführung dieses Schrittes erforderlich, dass in Thera-pi ein neues Zertifikat beantragt wird:

## 2. Zertifikatbeantragung und Einrichtung in Thera-Pi

#### 2.1. Zertifikat beantragen

ACHTUNG: Bevor Sie weiter machen entfernen Sie <u>alles</u> aus dem keystore-Verzeichnis: C:\Rehaverwaltung\keystore\<lhr IK>

| Nebraska                                                                                                    |                                                                                                    |                                                                 |                                                                                |                                  |
|----------------------------------------------------------------------------------------------------|----------------------------------------------------------------------------------------------------|-----------------------------------------------------------------|--------------------------------------------------------------------------------|----------------------------------|
| attrag auf Zertilfizierung bei der ITSG stellen<br>Geben Sie hier talte ihre Stammäden ein<br>Attaltung kreine Umstalte und fein För Verwenden,<br>Wenn die Angaben tempilat und kannen Sie der<br>and ITSG senann, (FX-krit, ertit 156 finden Si<br>Wenn Sie die Schaltfläche Request-etzeugen d<br>per E-Mail an die ITSG verpanden können, | , ansonsten wird Ihr Antra<br>en Antrag ausdrucken, un<br>ie auf dem Antrag)<br>trücken, wird für Sie ein S | ng von der ITSG abg<br>terzeichnen und an<br>Schlüsselpaar sowi | elehreffi<br>schließend per FAX<br>e ein Zertifikaltsrequest erzeugt den Sie ( | dann                             |
| Zertifikate auswerten / manuell Verschlüsseln ]                                                                                                    | Zertifikats-Antrag stellen                                                                                  | Nebraska Tools                                                  |                                                                                |                                  |
| Stammdaten                                                                                                    |                                                                                                    |                                                                 |                                                                                |                                  |
| in the free strength in                                                                                                    | and T                                                                                                    |                                                                 | -                                                                              |                                  |
| Name/Firma das Antransta                                                                                                    |                                                                                                    |                                                                 | Talaton Mr                                                                     |                                  |
| varantentlichar änenrachne                                                                                                    | ther                                                                                                    |                                                                 | Teleforthe                                                                     |                                  |
| Strammonitorier Pringreeinger                                                                                                    | naña -                                                                                                    |                                                                 | E.Mail.&/racco                                                                 |                                  |
|                                                                                                    | PL2                                                                                                    |                                                                 | Z Zertifizierung                                                               | sontwort on diese F-Mail-Adresse |
|                                                                                                    | Ort                                                                                                    |                                                                 |                                                                                |                                  |
| roiwilling Annahon tur Softwarg, sowie wichtig                                                                                                    | ne Annahon sur Dataniih                                                                                     | ormittlung                                                      |                                                                                |                                  |
| renninge response zur sonnere, some mesnig                                                                                                    | je migaben zar barende                                                                                      | ermoning                                                        |                                                                                |                                  |
| Mit welchem Softwarehaus arbeiten Sie zusamn                                                                                                    | nen?                                                                                                    |                                                                 |                                                                                |                                  |
| Welche Fachanwendung setzen sie<br>Wie wird der Regwest der UTCO übermi                                                                                                    | ein?                                                                                                    | a Cohnillatalla dae                                             | Front Cardiner (OSTC)                                                          |                                  |
| We wild der Kegdest der in 50 überni                                                                                                    | per E-Mail.(cro                                                                                             | @itsg-trust.de)                                                 | india centera (conc)                                                           |                                  |
| optional, max. 12 Zeichen) Das Kundenkennwor                                                                                                    | t ist?                                                                                                    |                                                                 |                                                                                |                                  |
| No. (Summaria and a star (Star and a star and a star a star                                                                                                    |                                                                                                    |                                                                 |                                                                                |                                  |
|                                                                                                    |                                                                                                    |                                                                 |                                                                                |                                  |
| Datenimport aus Thera-Pi Zant-Au                                                                                                    | nitag daucien                                                                                               | Zeri-Request en                                                 | augen Jori-Reply einleser                                                      | n musite inceiniesen 1.§30       |

Benutzer von Thera-Pi können die für den Antrag wesentlichen Daten direkt aus der Software importieren. Dazu starten Sie zunächst <u>Nebraska</u> innerhalb von Thera-Pi. Wechseln Sie dann auf den Karteireiter **Zertifikats-***Antrag stellen*. Links unten befindet sich der Knopf **Datenimport aus Thera–Pi**.

Arbeiten Sie mit mehr als einem Mandanten, öffnet sich ein neues Dialogfenster, wo Sie den entsprechenden Mandanten auswählen können.

Die Daten und müssen mit den Antragsdaten im Registrierungsportal übereinstimmen:

- Institutionskennzeichen f
  ür Leistungserbringer
- □ Firmenname
- □ Name der Kontaktperson

WICHTIG: Schlüsseldaten, die nicht mit den Antragsdaten im Registrierungsportal übereinstimmen, führen zu einem fehlerhaften Zertifizierungsantrag. Ein anderer Firmenname, abweichend vom Inhaber des Institutionskennzeichens ist nicht zulässig. Zulässig sind zusätzliche Angaben im Firmenname, wie z.B. Ort, Bundesland, oder Name des Dienstleisters, bei dem das Zertifikat im Einsatz ist. Der eigentliche Firmenname darf dabei nur ergänzt werden.

Beim Firmennamen sind 80 Zeichen zulässig und bei längeren Firmenname kann die offizielle Kurzbezeichnung (z.B. ITSG GmbH) verwendet werden, oder der Firmenname kann sinnvoll gekürzt werden (z.B. Informationstechnische Servicestelle der Gesetzl. Krankenversich. GmbH).

Wichtig: Ändern Sie die Daten nur bei den Mandanteneinstellungen in der Systeminitialisierung! Die Änderungen werden durch die Import-Funktion übernommen!

| 0  | Bitte wählen Sie den entsprechenden Mandar | den aus |
|----|--------------------------------------------|---------|
| 69 | 123456789                                  |         |

Haben Sie lediglich einen Mandanten installiert, werden die Stammdaten sofort übernommen.

| ntrag auf Zertifizierung bei der ITSG stellen<br>Geben Sie heir bilt her Sämmdaten ein<br>Achtung keine Umlaufe und kein SV verwenden, an<br>Wenn die Angaben kompletit sind kinnen Sie dar<br>an die ITSG senden. (FXK-Nt: der ITSG finden Sie a<br>Wenn Sie die Schattiftsche Request-essugen' drüc<br>per E-Mail an die ITSG versenden können. | sonsten wird Ihr Antrag von der ITSG<br>nitrag ausdrucken, unterzeichnen und<br>uf dem Antrag).<br>ken, wird für Sie ein Schlüsselpaar si | abgelehntft<br>I anschleßend per FAX<br>wwe ein Zentfikatsrequest erzeugt den Sie d |                                 |
|----------------------------------------------------------------------------------------------------|----------------------------------------------------------------------------------------------------|-------------------------------------------------------------------------------------|---------------------------------|
| Zertifikate auswerten / manuell Verschlüsseln Zer                                                                                                    | lifikats-Anfrag stellen   Nebraska Too                                                                                                    | bis                                                                                 |                                 |
|                                                                                                    |                                                                                                    |                                                                                     |                                 |
| Jammdaten                                                                                                    |                                                                                                    |                                                                                     |                                 |
| institutionskennzeichen (P                                                                                                    | 123455789                                                                                                    | Betriebsnummer                                                                      |                                 |
| Name/Firma des Antragsteller                                                                                                    | Physio-Muenster                                                                                                    | Telefon-Nr.                                                                         |                                 |
| verantwortlicher Ansprechpartne                                                                                                    | r Martin Muenster                                                                                                    | Telefax-Nr.                                                                         |                                 |
| Straß                                                                                                    | e Muensterstr. 10                                                                                                    | E-12-Adresse                                                                        | physio-ms.de                    |
| PL                                                                                                    | Z 20100                                                                                                    | Zertifizierungs                                                                     | antwort an diese E-Mail-Adresse |
| 0                                                                                                    | t muenster                                                                                                    |                                                                                     |                                 |
| reiwillige Angaben zur Software, sowie wichtige /                                                                                                    | Angaben zur Datenübermittlung                                                                                                    |                                                                                     |                                 |
| Mit welchem Softwarehaus arbeiten Sie zusammer                                                                                                    | ? J. entfällt                                                                                                    |                                                                                     | 1.                              |
| Welche Fachanwendung setzen sie ein                                                                                                    | 7 Thera-Pi / Nebraska                                                                                                    |                                                                                     |                                 |
| Wie wird der Request der ITSG übermittel                                                                                                    | <ul> <li>über die Online-Schnittstelle d</li> <li>per E-Mail.(crq@itsg-trust.de)</li> </ul>                                               | les Trust Centers (OSTC)                                                            |                                 |
| optional, max. 12 Zeichen) Das Kundenkennwort is                                                                                                    | 17 NaKennworth                                                                                                    |                                                                                     |                                 |
|                                                                                                    |                                                                                                    | allough (                                                                           |                                 |
|                                                                                                    |                                                                                                    |                                                                                     |                                 |

#### **ACHTUNG!**

Wenn Ihr Firmenname oder der Name des Ansprechpartners deutsche Umlaute enthält, ersetzen Sie diese durch die entsprechende oe-ue-ae-Variante. Das deutsche ß ersetzen Sie bitte durch ss.

| ntrag auf Zertifit<br>Geben Sie hi<br>Achtung: keine i<br>Wenn die Angai<br>an die ITSG ser<br>Wenn Sie die S<br>per E-Mail an di | zierung bei der ITSG stellen<br>er bilte Ihre Stammdaben ein<br>Umfaufe und kein 15 verwenden, a<br>ben komptells sind können Sie den<br>nden. (FAX-Nr. der ITSG finden Sie<br>schaltfläche Request-erzeugen' drü<br>e ITSG versenden können. | nsonsten wird fhr Antra<br>Antrag ausdrucken, un<br>auf dem Antrag).<br>Icken, wird für Sie ein S                                                          | ag von der ITSG abgele<br>terzeichnen und ansch<br>Schlüsselpaar sowie ei | hntti<br>Reßend per FAX<br>n Zeitflikatsrequest erzeugt d | en Sie dann        |                       |            |
|----------------------------------------------------------------------------------------------------|----------------------------------------------------------------------------------------------------|----------------------------------------------------------------------------------------------------|---------------------------------------------------------------------------|-----------------------------------------------------------|--------------------|-----------------------|------------|
| Certifikate auswe                                                                                                    | erlen / manuell Verschlüsseln 🛛 Ze                                                                                                    | rtifikats-Antrag stellen                                                                                                    | Nebraska Tools                                                            |                                                           |                    |                       |            |
| Stammdaten                                                                                                    | Achtung wichtige Benutzeranfr                                                                                                    | age                                                                                                    |                                                                           |                                                           |                    |                       | 83         |
|                                                                                                    | Soli der Antrag )                                                                                                    | etzt auf Ihrem Standard                                                                                                    | tonucier cednucid werd                                                    | an?                                                       |                    |                       |            |
|                                                                                                    |                                                                                                    | 8 80.000                                                                                                    |                                                                           | De sente                                                  |                    |                       | Nein       |
|                                                                                                    | Pi                                                                                                    | .Z 20100<br>Drt muenster                                                                                                    |                                                                           | La<br>Zerüh                                               | serungsantworf an  | diese E-Mall-Ad       | Nein       |
| reiwillige Angal<br>Mit welchem So                                                                                                | Pi<br>c<br>ben zur Software, sowie wichtige<br>filvarehaus arbeiten Sie zusamme                                                                                                    | 2 20100<br>muenster<br>Angaben zur Datenüb<br>m? // en/fällt                                                                                               | sermittlung                                                               | ivi<br>(⊻) Zomh                                           | öerungsantwort an  | diese E-Mail-Ad       | Nein       |
| reiwillige Angal<br>Mit welchem So<br>Wel                                                                                         | Pi<br>co<br>ben zur Software, sowie wichtige<br>finaretaus arbeiten Sie zusamme<br>iche Fachanwendung setzen sie e                                                                                                    | Z 20100<br>Drt muenster<br>Angaben zur Dateneit<br>in? J. en/fällt<br>in? Thera-Pi / Netras                                                                | vermittlung<br>ska                                                        | i¥) Zemh                                                  | Serungsantwort an  | dese E-Maß Ad         | Nein       |
| reiwillige Angal<br>Mitweichem So<br>We<br>Wie w                                                                                  | P<br>c<br>bes zur Software, sowie wichtige<br>finarehaus arbeiten Sie zusamme<br>iche Fachanwendung seten sie e<br>ind der Request der ITSG übermitte                                                                                         | 2 20100<br>21 muenster<br>Angaben zur Datenüb<br>m? J entfällt<br>m? Thera-Pi / Netra:<br>11? Utber die Onlin<br>e per E-Mail.(ord                         | ska<br>schnittlung<br>re-Schnittstelle des Tru<br>2@ilsg-trust.de)        | La Zanati<br>M Zanati<br>at Centers (06TC)                | derungs antwort an | Ja<br>diese E-Atas-Ad | <u>Nem</u> |
| reiwillige Angal<br>Mit welchem So<br>We<br>Wie w<br>opBonal, mas. 1                                                              | Pi<br>c<br>ben zur Software, sowie wichtige<br>flwarehaus arbeiten Sie zusamme<br>iche Fachamen durg setten sie<br>ind der Requesti der ITSG übermitte<br>2 Zeichen) Das Kundenkennwort i                                                     | 2 20100<br>21 muenster<br>Angaben zur Datenüb<br>n? J. enffällt<br>n? Thera-Pi / Netrai<br>w per E-Mail.(crc<br>th? NoKennworlf                            | ska<br>ska<br>le Schnittstelle des Tru<br>a@itsg-brust.de)                | L Zenik<br>I Zenik<br>st Centers (OSTC)                   | oerungsantwort an  | ja<br>dese E Mas Ad   | Mem        |
| reiwillige Angai<br>Mit welchem So<br>We<br>Wie w<br>yptional, max. 1                                                             | Pi<br>co<br>ben zur Software, sowie wichtlige<br>flwarehaus arbeiten Sie zusamme<br>(che Fachanwendrung settem sie e<br>der Raquest der ITSG übermitt<br>2 Zeichen) Das Kundenkennwort i<br>2 Zeichen) Das Kundenkennwort i                   | 2 20100<br>art muenster<br>Angaben zur Datenüb<br>n? J. en/fäitt<br>n? Thera-Pi / Nebrai<br>tr: O. über die Onlin<br>© per E-Mail.(orc<br>tr: Nakkennwortt | ska<br>e-Schnitstelfe des Tru<br>a@itsg-brust.de)                         | t Centers (OSTC)                                          | derungsantworf an  | ja<br>diese E-Mail-Ad | Nem        |

Nach erfolgreichem Datenimport klicken Sie jetzt auf den Button

#### "Zert-Antrag drucken".

Nach diesem Vorgang werden Sie gefragt, ob Sie den Antrag sofort auf Ihren Standarddrucker drucken wollen. Dies ist nicht mehr notwendig, da der schriftliche Antrag nicht mehr benötigt wird.

Der Button Zert-Request erzeugen führt weiter zum Erzeugen eines Schlüsselpaares, bevor die Zertifikats-Anforderung für die ITSG generiert werden kann.

Jetzt erstellen wir das sogenannte Schlüsselpaar (Private-Key und Public-Key). Nach dem Druck auf den Button **Zert–Request erzeugen** öffnet sich folgender Dialog:

| 4 Schritte zum Zertifika                        | tsrequest                                                                                         |                                                                       | 2       |
|-------------------------------------------------|---------------------------------------------------------------------------------------------------|-----------------------------------------------------------------------|---------|
| Zertifikats-Request erz<br>Gehen Sie einfach Sc | e <b>ugen</b><br>nitt für Schritt durch die 4 angegebenen Punkte - n                              | ur keine Panik, Sie haben Zeit                                        |         |
| Vergessen Sie bitte ni                          | cht Ihr gewähltes Passwort zu notieren und an sic                                                 | herer Stelle zu verwahren!                                            |         |
|                                                 | 1. Verzeichnis der Zertifikatsdatenbank<br>(Bei Import aus Thera-Pi fest vorgegeben)              | C:RehaVerwaltung/keystore/123456789                                   | andem   |
| 2. Passwort für die<br>(Sinni                   | Zerbfikatsdatenbank eingeben (max.6 Zeichen!)<br>ger Weise ist diese Passwort fest vorgegeben!!!) | 123456                                                                | ixieren |
|                                                 | 3. Sodele jetzt das geheim                                                                        | e Schlüsselpaar erzeugen und speichern                                | nd los  |
|                                                 | 4. Abschließend den                                                                               | Zertifikats-Request für die ITSG erzeugen<br>und fertig ist die Laube | nd los  |
|                                                 |                                                                                                   | und fertig ist die Laube                                              |         |

Aus Thera-Pi heraus gestartet, ist die Zertifikatsdatenbank bereits passend zum aktiven IK gewählt und auch das Passwort ist bereits vorgegeben und es kann nur noch mit Taste **Fixieren** zu Schritt 3 gegangen werden.

| est                                                                                    |                                                                                                    | 23       |
|----------------------------------------------------------------------------------------|----------------------------------------------------------------------------------------------------|----------|
| r Schritt durch die 4 angegebenen Punkte - n                                           | ur keine Panik, Sie haben Zeit                                                                                                    |          |
| gewähltes Passwort zu notieren und an sich                                             | herer Stelle zu verwahren!                                                                                                    |          |
| 1. Verzeichnis der Zertifikatsdatenbank<br>(Bei Import aus Thera-Pi fest vorgegeben)   | C:/Rehalverwaltung/keystore/123456789                                                                                                    | andern   |
| katsdatenbank eingeben (max 6 Zeichenl)<br>eise ist diese Passwort fest vorgegebenll() | 123456                                                                                                    | fixieren |
| 3. Sodele jetzt das geheim                                                             | le Schlüsselpaar erzeugen und speichern                                                                                                    | und los  |
| 4. Abschließend den                                                                    | Zertifikats-Request für die ITSG erzeugen<br>und fertig ist die Laube                                                                                                    | und los  |
|                                                                                        | est<br>( Schrift durch die 4 angegebenen Punkle - n<br>gewähltes Passwort zu notieren und an sich<br>1. Verzeichnis der Zertifikatsdatenbank<br>(Bei Import aus Thera-Pi fest vorgegeben)<br>katsdatenbank eingeben (max 6 Zeichen)<br>eise ist diese Passwort fest vorgegebenilf)<br>3. Sodele jetzt das geheim<br>4. Abschließend den | est      |

Mit dem jetzt aktiven Button

**Und los...** wird die eigentliche Schlüsselerzeugung gestartet. Diese läuft komplett im Hintergrund.

Erscheint ein Hinweis auf einen bereits existierenden Schlüssel, wurde der keystore nicht vor Beginn der Antragstellung leergeräumt.

| 4 Schritte zum Zertifikatsrequest                                                                                            |                                                                       | -        |
|----------------------------------------------------------------------------------------------------|-----------------------------------------------------------------------|----------|
| e <mark>rtifikats-Request erzeugen</mark><br>Gehen Sie einfach Schritt für Schritt durch die 4 angegebenen Punkte - r        | ur keine Panik, Sie haben Zeit                                        |          |
| Vergessen Sie bitte nicht Ihr gewähltes Passwort zu notieren und an sic                                                      | herer Stelle zu verwahren!                                            |          |
| 1. Verzeichnis der Zertifikatsdatenbank<br>(Bei Import aus Thera-Pi fest vorgegeben)                                         | C:/RehaVerwaltung/keystore/123456789                                  | ähdem    |
| 2. Passwort für die Zertlifkatsdatenbank eingeben (max.6 Zeichen!)<br>(Sinniger Weise ist diese Passwort fest vorgegeben!!!) | 123456                                                                | fixieren |
| 3. Sodele jetzt das gehein                                                                                                   | e Schlüsselpaar erzeugen und speichern                                | und los  |
| 4. Abschließend der                                                                                                    | Zertifikats-Request für die ITSG erzeugen<br>und fertig ist die Laube | und los  |
|                                                                                                    |                                                                       |          |

2 ZertBegleitzettel-SH4256-18.04.2018.odt - OpenOffice Write tei Searbeiten Ansicht Einflugen Format Tabelle Extras Fenster Hilf È·≝·⊟ ♀ ፼ ≧ ≗ ? ♥≝ × ° È·∕ ° ° · · · ⊕ ≡ · > M⊘≊ 3 ¶ ♀ 0 - 4 Counter New
 • 14 • F K U
 ■ = 17 □ • € € ▲ • ♥ • △ • ↓
 • 12 • 12 • 13 • 14 • 3 • 6 • 7 • 18 • 19 • 10 • 11 • 12 • 13 • 14 • 15 • 16 • 28 • 18 • Eigens 🔍 gleitzettel für den Zertifikatsantrag von TK123456789 4 Schritte zum Zertifikatsreg IRS Zertifikats-Request erzeugen Gahan Sie einfach Schrift für Schrift durch die 4 angegel nur keine Panik Sie hahen Zeit hitle nicht Ihr gewähltes Passwort zu notieren und an sicherer Stelle zu verwahrent Der Zertifikatsrequest wurde erfolg 67 23456789/123456789.p10 inhang an die ITSG ser OK ee go 54 71 1a ad 85 00 3d c8 35 95 8f c0 8a b4 63 8e 33 9e 89 gb 7c 19 c1 gb ad 99 ba 6a 97 87 ad gb 3d 88 ad 0e ga 2d 61 fi c8 c7 ad 10 bb 85 18 c3 4a ge 78 b7 b5 0d 37 ad 10 45 c1 b3 de 23 bb 17 7a 2f 60 82 68 e9 dd <u>af go ad ar 74 d1 51</u> 19 hc 4b 7c 13 32 4d 5b hc 17a 10 bc 16 43 bb 7b 50 d3 7d 7d 55 50 hc 4b 7c 14 bl 33 4d 5b hc 17a 10 bc 16 63 b1 15 be gc 14 bb 50 b5 7c 14 bl 40 bc 14 bb 15 bb 16 bb 16 d3 17b 15 50 b5 7c 14 bl 40 bc 14 bb 15 bb 16 bb 16 bb 16 bb 16 bb 16 bb 16 bb 50 b5 7c 14 bl 40 bb 16 bb 16 Hype Refer Verze Komr < .m. ZertBegleit + 0 00 CD | 0 --

Nachdem die Schlüssel generiert sind, wird die Starttaste für den abschließenden Schritt, die Erzeugung des Zertifikats-Request, freigeschaltet. Der Aufbau dieser Anfrage ist standardisiert und **darf nicht verändert werden**. Auch die Namensgebung der Datei, insbesondere die Dateiendung **.p10** ist festgelegt.

Der soeben erzeugte Zertifikats-Request hat den Dateinamen **<Ihr-IK>.p10**. Sie finden die .p10-Datei im Verzeichnis C:\Rehaverwaltung\keystore\<Ihr-IK>. *Dazu kommen wir gleich.* 

Der ebenfalls erzeugte Begleitzettel enthält neben Daten, die in das Zertifikat eingebettet werden, Ihren öffentlichen Schlüssel. Er ist auszudrucken, zu unterschreiben und als PDF wieder einzuscannen. Die Originaldatei wird im Verzeichnis RehaVerwaltung/defaults/Vorlagen/ abgelegt)

An dieser Stelle können Sie Nebraska beenden. Weiter geht's dann, wenn Sie die Zertifikats-Antwort (certificate-reply) erhalten haben.

Zu beachten: Die GUID-Vorgangsnummer ist nicht Bestandteil der Schlüsseldaten für das Zertifikat und dient nur der Verbindungsherstellung zum Registrierungsportal.

Die GUID wird zur manuellen Übermittlung der Requestdatei und Hashcode benötigt.

#### 2.2. Übermittlung Requestdatei, Hashcode zur Zertifizierung sowie Eigenerklärung

Die Requestdatei (z. B. 12345678.p10) und der eingescannte SHA256-Hashcode (pdf-Datei mit Unterschrift) muss manuell an das Trust Center übertragen werden.

Optional kann eine Eigenerklärung für eine Meldestelle (pdf-Datei mit Unterschrift und Firmenstempel) übermittelt werden (wird benötigt, wenn mehr als 1 IK abgerechnet werden soll).

Eine Übermittlung per Fax oder per E-Mail wird nicht mehr unterstützt, daher wird nun ein Upload-Portal angeboten. Über einen Browser ruft die Kontaktperson die Web-Adresse <u>https://www.itsg-trust.de/zap</u> auf.

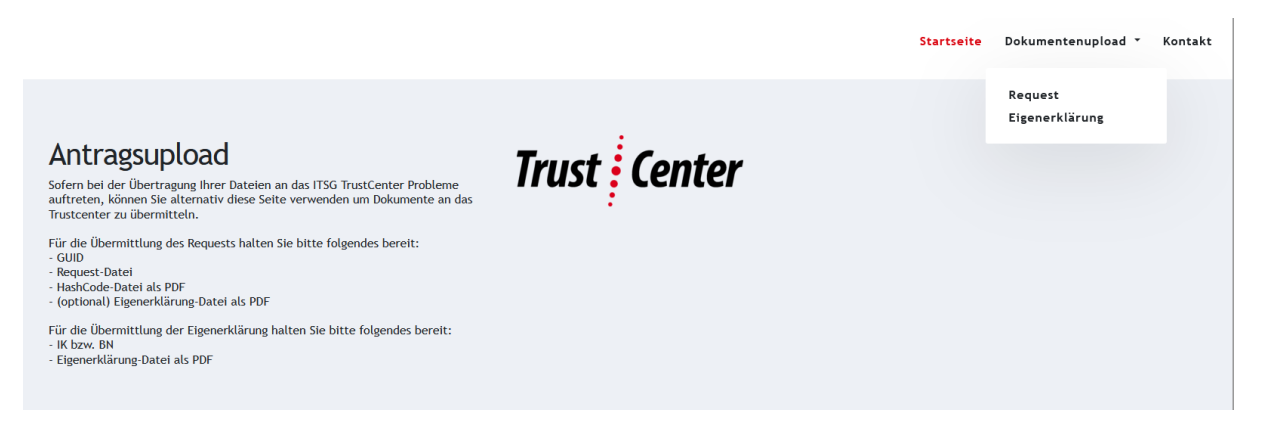

Hier können die drei Dateien hochgeladen werden. Zur eindeutigen Zuordnung der Dateien ist noch die GUID Vorgangsnummer aus dem Registrierungsportal anzugeben. Es wird ein manuelles Kopieren und Einfügen der langen GUID empfohlen, um Schreibfehler oder Zeichendreher zu vermeiden.

Die Eigenerklärung zur Meldestelle (mit einem IK mehrere Iks abrechnen) finden Sie hier.

#### 2.3. Kostenpflichtige Beauftragung der Zertifizierung

Die Preisliste und AGB's der ITSG werden im Internet auf der Seite https://www.itsg.de/produkte/trust-center/zertifikat-beantragen/ veröffentlicht.

Nach Erhalt des Freischaltungsbriefs vergleicht die Kontaktperson den SHA256-Hashcode auf dem Brief mit dem auf dem Kundenrechner gespeicherten Hashcode visuell auf Übereinstimmung.

Stimmt der SHA256-Hashcode auf dem Freischaltungsbrief mit dem Hashcode auf dem Kundenrechner überein, dann kann die Kontaktperson mit dem zugesendeten Freischaltcode die abschließende Beauftragung im Registrierungsportal aktivieren. Mit der Beauftragung erfolgt die Zertifizierung als kostenpflichtige Dienstleistung der ITSG.

Bei nicht Übereinstimmung des Hashcodes ist eine Klärung entweder mit dem zuständigen Software-Support oder mit dem Systemadministrator erforderlich, um einen fehlerhaften Antrag zu vermeiden (z. B. wurden in der Zwischenzeit nochmals Schlüssel generiert). Der Antrag wird in bis zur Klärung und Aktualisierung

angehalten und weitere Schritte sind dann mit der ITSG-Hotline abzustimmen.

## 2.4. Zertifizierung, Bereitstellung und Veröffentlichung

Die übermittelte Requestdatei wird im Trust Center bei der Eingangsprüfung mit dem Hashcode gemäß Antragsdaten verglichen. Werden bei der Prüfung der Requestdatei und Antragsdaten keine Fehler festgestellt, dann erfolgt die Zertifizierung der Requestdatei durch das Trust Center jeweils an einem Werktag.

Vor der Bereitstellung der Zertifikatsdatei an den Antragsteller veröffentlich das Trust Center den zertifizierten öffentlichen Schlüssel in den öffentlichen Schlüsselverzeichnissen für die Teilnehmer am elektronischen Datenaustausch im Internet: www.trustcenter.info

Das Trust Center stellt dem Antragsteller die zertifizierte Requestdatei (z. B. 12345678.p7c - .p7c erscheint nur, wenn die Sichtbarkeit der Dateiendungen aktiviert ist) als Zertifikat wie folgt bereit:

□ Zertifikatsdatei zum Download über die Online-Antragsverfolgung im Internet: www.trustcenter.info

□ per E-Mail an die E-Mail-Adresse der Kontaktperson

#### Einlesen des Zertifikats-Reply

Nachdem die <u>Bearbeitung des Zertifikat-Antrages</u> durch die ITSG abgeschlossen ist, muss dieses in Nebraska eingelesen werden.

Wenn Sie die Zertifikatsantwort per Mail bekommen haben, öffnen Sie das zip-Archiv und kopieren die beiden Dateien in den Keystore.

| ок             | 07.03.201    | Link in neuem <u>T</u> ab öffnen<br>Link in neuem <u>F</u> enster öffnen |
|----------------|--------------|--------------------------------------------------------------------------|
| OK             | 07 03 201    | Link in neuem grivaten Fenster öffnen                                    |
|                | 01.00.201    | Lesezeichen für diesen Link hinzufügen                                   |
|                |              | Ziel speichern unter 🔓                                                   |
| erforderlich   | -            | Link bei Pocket speichern                                                |
|                |              | Lin <u>k</u> -Adresse kopieren                                           |
|                |              | Google-Suche nach "Download"                                             |
| nterladen: Do  | wnload       | Link an Gerät senden (X)                                                 |
| ffentlichen Sc | hlüsseln der | Element untersuchen (Q)                                                  |

Sollten Sie KEINE Mail bekommen haben (kommt vor), dann laden Sie zunächst das Zertifikat herunter (über die Online-Antragsverfolgung unter <u>www.trustcenter.info</u>) (RechteMausTaste)-Klick auf Download-Link) und speichern es im keystore-Ordner:

C:\Rehaverwaltung\keystore\<Ihr IK>

| ie möchten folgen    | de Datei öffnen:                                                                                                    |
|----------------------|----------------------------------------------------------------------------------------------------|
| 12345678.14          | 4167.p7c                                                                                                    |
| Vom Typ: Dig         | ital ID File (2,6 KB)                                                                                                    |
| Von: http://w        | ww.itsg-trust.de                                                                                                    |
| Wie soll Firefox mit | t dieser Datei verfahren?                                                                                                    |
| 🔘 Öffnen mit         | Windows Contacts (Standard)                                                                                                    |
| Datei speich         | em                                                                                                    |
| Für Dateien          | dieses Typs immer diese Aktion ausführen                                                                                                    |
| time For a second    | and a generative state and a second state of the second state of the second state of t |

Nach dem speichern löschen Sie die Zahlen und den Punkt nach dem IK (bewusst nur 8-stellig!)

Ebenso laden Sie den Annahmekey auf der gleichen Seite herunter.

| per E-Mail an die ITSG versenden können.                                                                               | n Antragi.<br>And für Sie ein Schlüsselpaar sowie ei                    | nzentfikiatsrequest erzeugt den Sie dann           | Sind alle Datei<br>Nebraska aus   |
|----------------------------------------------------------------------------------------------------|-------------------------------------------------------------------------|----------------------------------------------------|-----------------------------------|
| lertifikate auswerten / manuell Verschlüsseln Zertifikate                                                              | Antrag stellen Nebraska Tools                                           |                                                    | starten und, wi                   |
| tammdaten<br>Institutionskennzeichen (KO) 12<br>NameFirma des Antragstellers Pro<br>verantwetlicher Ansprechpantner Ma | 3456789<br>ysio-Muenster<br>urin Muenster                               | Betriebsnummer<br>Telefon-¥iz<br>Telefox-¥iz       | den Mandanter<br>das Zertifikat b |
| Straße Mu<br>PLZ 20<br>Ort mu<br>retwillige Angaben zur Software, sowie wichtige Angab                                 | ensterstr. 10<br>100<br>Jenster<br>en zur Datenübermittlung             | E-N <sub>2</sub> N-Adresse physio-ms.de            | Dann mit dem<br>einlesen die V    |
| Mit welchem Softwarethaus arbeiten Sie zusammen?                                                                       | er#ailt                                                                 |                                                    | Zertifikatsdatei                  |
| Weiche Fachanwendung setzen sie ein?                                                                                   | hera-Pi / Nebraska                                                      |                                                    |                                   |
| Wie wird der Request der ITSG übermitteit?                                                                             | über die Online-Schnittstelle des Tru<br>per E-Mail.(cro@itsg-trust.de) | st Centers (OSTC)                                  |                                   |
| optional, max. 12 Zeichen) Das Kundenkennwort ist?                                                                     | aKennwortt                                                              |                                                    |                                   |
| n a hann a hann a haifin da an an ann an dha an dhaan a haan da haar dhaan d                                           |                                                                         |                                                    | 5                                 |
| Datenimport aus Thera-Pi Zert-Antrag druc                                                                              | ken Zert-Request erzeug                                                 | en Zerl-Reply einlesen zusatzt. IK einlesen f. §30 |                                   |
|                                                                                                    |                                                                         |                                                    |                                   |

Sind alle Dateien bereitgestellt, Nebraska aus Thera-Pi heraus starten und, wie unter <u>Papierantrag</u> <u>ausfüllen und drucken</u> beschrieben, den Mandanten auswählen, für den das Zertifikat beantragt wurde.

Dann mit dem Button **Zert–Reply** einlesen die Verarbeitung der Zertifikatsdateien starten.

| attrechen           |                                     |              |
|---------------------|-------------------------------------|--------------|
|                     |                                     |              |
| 66799.p12 auswählen | (di                                 | ito) und     |
| 0                   | autwatken<br>autwatken<br>autwatken | auswahen (di |

| Zart-Regly einiezen     ****       Kayabore:     C. Rehaverwahung/zegsteren123455739/123455789.p12     azzwältern       CentificateReply:     C. Rehaverwahung/zegsteren123455789/123455789.p12     azzwältern       einiesen     abbrechen | <b>Einlesen</b> starten                                                                                                    |
|----------------------------------------------------------------------------------------------------|----------------------------------------------------------------------------------------------------|
| Zet-Regly eisleren 88<br>Suchen jr: grintejs • • • • • • • • • • • • • • • • • • •                                                                                                    | auf Nachfrage den privaten<br>Schlüssel, der zusammen mit dem<br>Zertifikatsrequest erzeugt wurde,<br>auswählen. Die Zertifikats-Datei kann<br>nur mit diesem entschlüsselt werden!                                                                                                    |
| Zart-Regly siniesan.                                                                                                    | Kurz darauf ist der keystore mit dem<br>neuen Zertifikat komplett und steht für<br>die Abrechnung zur Verfügung.<br>Sie sehen dann unter dem Reiter<br>Zertifikate auswerten / manuell<br>verschlüsseln die Liste gefüllt mit<br>allen offiziellen Kostenträgern aus der<br>Datei annahme-*.key und auch Ihr<br>eigenes Zertifikat ist enthalten. |

Machen Sie nun noch eine Probleverschlüsselung (Unter Krankenkassen eine Kasse auswählen und auf das Infozeichen klicken).

#### **3. Rechnung und Zustellung**

Nach der Bereitstellung und Veröffentlichung der Zertifikate erhalten die Antragsteller eine Rechnung von der ITSG. Für eine Registrierung als Meldestelle wird ab Juli 2023 eine Registrierungsgebühr berechnet. Die Rechnungen werden jeweils in der ersten Monatshälfte für Zertifizierungen aus dem Vormonat erstellt und versendet.

Die Rechnungen werden gemäß den Antragsdaten entweder an die Firmenadresse, oder an eine optionale Rechnungsadresse, oder optionale E-Mail-Adresse versendet.

Das Zertifikat ist bereits nach der Bereitstellung vor dem Rechnungsversand im elektronischen Datenaustauschverfahren gültig. Die Preisliste wird im Internet auf der Seite www.trustcenter.info veröffentlicht.